## Find the serial number / mac address / version of an SSSP/Tizen screen

## Step 1

Take your remote control and turn on the screen.

## Step 2

Press the "Menu" button then go to the "Support" tab.

××

## Step 3

Go to the "Contact Samsung" tab

×

From: https://documentation.zebrix.net/ - zebrix documentation

Permanent link: https://documentation.zebrix.net/doku.php?id=en:diagnostic\_reseau\_mac\_tizen&rev=1707815934

Last update: 2024/02/13 10:18

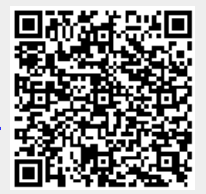